# Siemens Desigo PX Driver

### Installation Manual

### **OVERVIEW**

The driver is designed to enable direct communication between Siemens Desigo PX controllers and Tridium Niagara AX & Niagara 4 powered devices. It provides an efficient solution for retrofit of small to medium sized building management systems, facilitates seamless integration of multiple protocols and allows convenient makeover of front-end software.

The driver implements BACnet over LonTalk protocol in Niagara framework. This type of protocol transmits BACnet data over Lon FTT physical medium. BACnet objects contain various self-documenting attributes, which greatly simplifies integration process.

The driver is capable of searching for connected controllers, discovering points, schedules and alarms. Point names, statuses, and physical units are automatically imported into Niagara system. This saves engineering time and reduces potential errors.

## **Typical Topology**

Jace is connected to the Desigo PX network though the LON card.

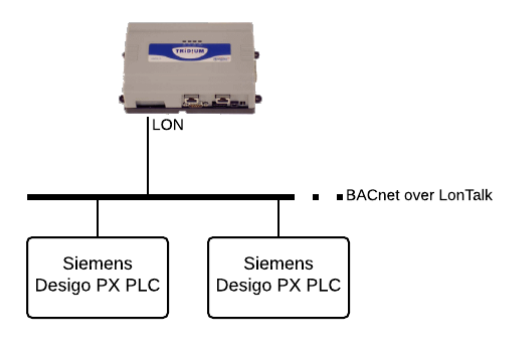

# **DRIVER REQUIREMENTS**

#### **Niagara Requirements**

Tested for Niagara versions: 3.7, 3.8, 4.1

Jace models supported: Jace 2/3/6/8000

Jace communication options: LON

Additional Niagara module dependencies: licensed bacnet and lonworks modules

## **INSTALLATION**

- 1. Install supplied **desigo.jar** (**desigo-rt.jar** for Niagara 4) module to WorkPlace software and to Jace using **Software Manager**
- 2. Navigate to Station > Config > Drivers

Ξ

3. Press New and add Lon Networks

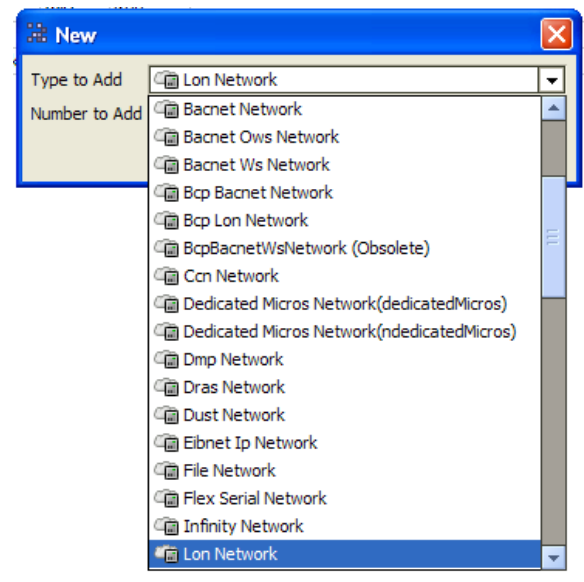

4. Change Lon Network Domain Id to "49" in Lon Netmgmt component as shown bellow

| 🙄 Lon Netmgmt 🛛 Lon Netmg     | gmt                  |
|-------------------------------|----------------------|
| 🗆 🔘 Domain Id                 | Length: 1 💌 Id: 49   |
| 🗆 🔘 Authenticate              | Stalse 💌             |
| Authentication Key            | 11 11 11 11 11 11 11 |
| E ink Descriptors             | Descriptor Table     |
| 🔲 🔘 Non Group Timer           | 4                    |
| Channel Priorities            | 0                    |
| 🗆 🔘 Debug                     | 🔘 false 🔻            |
| 🗆 🔘 Verify Nv Dir             | 🔘 false 🔻            |
| 🔲 🔘 Service Pin Wait          | 300 s                |
| 🔲 🔘 Use Lon Objects           | Stalse 💌             |
| 🔲 🔘 Always In Zero Length Dom | ain 🔘 false 🔻        |

## **LON Card buffers**

LON card for Jace 2/3/6 units have limited buffer memory and it is necessary to rearrange network buffers in them as described below.

Jace 8000 LON card utilizes newer Neuron chip, thus these steps are not required and should be skipped.

5. Open *kitLon* palette. Drag`n`drop *BufferParams* component under the *Local Lon Device* component

| 👻 🔕 Palette                |                       |                            |   |
|----------------------------|-----------------------|----------------------------|---|
|                            | 🗆 🔘 Fault Cause       |                            |   |
|                            | 🗉 🔣 Health            | Ok [18-May-15 4:49 AM BST] |   |
| ⊕ 🔂 LonTime                | 🖽 🔔 Alarm Source Info | Alarm Source Info          |   |
| 🕀 🚮 LonTodEvent            | 🕀 🎆 Monitor           | Ping Monitor               |   |
| ⊕ 🕼 LonPoint               | 🗉 💂 Lon Comm Config   | Lon Comm Config            |   |
| Discontraction Contraction |                       | Lon Poll Service           |   |
| BufferParams               | 🗉 📇 Lon Netmgmt       | Lon Netmgmt                |   |
|                            | 🗉 🥜 Tuning Policies   | Lon Tuning Policy Map      |   |
|                            | 🖃 🛄 Local Lon Device  | Local Lon Device           |   |
|                            | 🗆 🔘 Status            | {ok}                       |   |
|                            | Enabled               | True V                     |   |
|                            | Fault Cause           |                            | = |
|                            | 🛨 🔣 Health            | Ok [18-May-15 4:49 AM BST] |   |
|                            | 🗄 🔔 Alarm Source Inf  | o Alarm Source Info        |   |
|                            | 🕑 🕃 Device Data       | Device Data                |   |
|                            | 🗄 🌑 Points            | Lon Point Device Ext       |   |
|                            | 🗉 🎣 Message In        | Message Tag                |   |
|                            | 🗆 🔘 External Config   | S false V                  |   |
|                            | Self Doc              | 43.080;Niagara Server Node |   |
|                            | 🗄 🎣 nviRequest        | O, rqNul                   |   |
|                            | 🗈 🎣 nvoStatus         | 0, false, false,           |   |
|                            | 🗄 🔘 BufferParams      | Buffer Params              | - |
|                            |                       | Refresh Save               |   |

6. Set *BufferParams* as shown bellow

| BufferParams        | Buffer Params     |
|---------------------|-------------------|
| 🗌 🔘 App Out Size    | Buffer Size 114 🔻 |
| 🗌 🔘 App In Size     | Buffer Size 114 🔻 |
| 🗌 🔘 Net Out Size    | Buffer Size 114 💌 |
| 🗌 🔘 Net In Size     | Buffer Size 114 💌 |
| 🗆 🔘 App Out Cnt     | Buffer Cnt2 💌     |
| 🗆 🔘 App In Cnt      | Buffer Cnt3 💌     |
| 🗌 🔘 Net Out Cnt     | Buffer Cnt1 💌     |
| 🗌 🔘 Net In Cnt      | Buffer Cnt3 💌     |
| 🗌 🔘 Pri App Out Cnt | Buffer Cnt0 💌     |
| 🗌 🔘 Pri Net Out Cnt | Buffer Cnt0 💌     |
| 🗆 🔘 Original Size   | 1122              |
| 🗆 🔘 Current Size    | 1026              |

7. Right click on BufferParams and save setting with a Update Buffers action

 $\Box$ 

|   | $\bigcirc$ | Exter | nal (     | Views         | 🔘 false       | €    |                |
|---|------------|-------|-----------|---------------|---------------|------|----------------|
|   | $\bigcirc$ | Self  | oc        | Actions       | 53.000;N      | ⇒    | Update Buffers |
| Ŧ | Ð          | nviRe | que       | New           | , rqNul       | •    |                |
| + | Ð          | nvoS  | ahu       | s 0           | , false, fals | -    | lse,           |
| Ξ | $\bigcirc$ | Buffe | X         | Cut           | Ctrl+)        | K    |                |
|   |            | 0 A   | D         | Сору          | Ctrl+         | C    | <b>T</b>       |
|   |            | -     | Ē         | Paste         | Ctrl+         | /    |                |
|   |            | 0 /   | P         | Paste Special |               |      |                |
|   |            | 0     |           | Duplicate     | BuffCtrl+I    | 011  |                |
|   |            | 0     | ۲         | Delete        | Buf Delete    | e 11 | <b>-</b>       |
|   |            | O /   | <u>89</u> | Find          | Buffer Cn     | t2   | <b>•</b>       |

#### **Desigo Network**

- 8. Navigate back to **Station > Config > Drivers**
- 9. Open *desigo* palette. Drag`n`drop *DesigoNetwork* component under *Drivers*

| Image: Status       Enabled       Fault Cause       Image: Status       Enabled       Fault Cause       Image: Status       Enabled       Fault Cause       Image: Status       Enabled       Fault Cause       Image: Status       Enabled       Fault Cause       Image: Status       Enabled       Fault Cause       Image: Status       Enabled       Fault Cause       Image: Status       Image: Status       Enabled       Fault Cause       Image: Status       Image: Status       Enabled       Fault Cause       Image: Status       Image: Status <td< th=""><th>🝷 🧐 Palette</th><th colspan="10">Driver Manager 44</th></td<> | 🝷 🧐 Palette      | Driver Manager 44 |                 |        |         |             |    |  |  |  |  |
|----------------------------------------------------------------------------------------------------|------------------|-------------------|-----------------|--------|---------|-------------|----|--|--|--|--|
| Image: Segue Work       Nagera Network       (ok)       true         Image: Segue Work       Nado Network       (ok)       true         Image: Segue Work       Nado Network       (ok)       true         Image: Segue Work       Desigo Network       (ok)       true         Image: Segue Work       Desigo Network       (ok)       true         Image: Segue Work       Desigo Network       (ok)       true         Image: Segue Work       Desigo Network       (ok)       true         Image: Segue Work       Desigo Network       (ok)       true         Image: Segue Work       Desigo Network       (ok)       true         Image: Segue Work       Desigo Network       (ok)       true         Image: Segue Work       Desigo Network       (ok)       true         Image: Segue Work       Desigo Network       Image: Segue Work       Image: Segue Work         Image: Segue Work       Desigo Network       Image: Segue Work       Image: Segue Work       Image: Segue Work         Image: Segue Work       Desigo Network       Image: Segue Work       Image: Segue Work       Image: Segue Work         Image: Segue Work       Desigo Network       Image: Segue Work       Image: Segue Work       Image: Segue Work      <                                                                                                    |                  | Name              | Туре            | Status | Enabled | Fault Cause | Ę. |  |  |  |  |
| Can LanNetwork Nolo Network (ok) rue     Can LanNetwork LanNetwork (ok) rue     Can LanNetwork LanNetwork (ok) rue     Can LanNetwork Bacnet Network (ok) rue                                                                                                    |                  | C NiagaraNetwork  | Niagara Network | {ok}   | true    |             |    |  |  |  |  |
| ConNetwork Lon Network (ok) true      DesigoNetwork Bacnet Network (ok) true                                                                                                    | ⊕  DesigoNetwork | C NdioNetwork     | Ndio Network    | {ok}   | true    |             |    |  |  |  |  |
| Bacnet Network {ok} true                                                                                                    |                  | াল LonNetwork     | Lon Network     | {ok}   | true    |             |    |  |  |  |  |
|                                                                                                    |                  | C DesigoNetwork   | Bacnet Network  | {ok}   | true    |             |    |  |  |  |  |
| New Edit                                                                                                    |                  |                   |                 |        |         |             |    |  |  |  |  |
|                                                                                                    |                  |                   |                 |        | Ne Ne   | W Edit      | -  |  |  |  |  |

#### 10. Enter license number in an appropriate field

DesigoNetwork (Bacnet Network)

| 🗆 🔘 Status            | {ok}                                     |
|-----------------------|------------------------------------------|
| 🗆 🔘 Enabled           | O true ▼                                 |
| 🗌 🔘 Fault Cause       |                                          |
| 🕀 🔣 Health            | Ok [18-May-15 5:09 AM BST]               |
| 🕀 🐥 Alarm Source Info | Alarm Source Info                        |
| 🕀 🔣 Monitor           | Ping Monitor                             |
| 🖂 🚊 Bacnet Comm       | Bacnet Stack                             |
| 🗆 🔘 Comm Control      | Enable <                                 |
| 🕀 🔘 Client            | Bacnet Client Layer                      |
| 🕀 🔘 Server            | Bacnet Server Layer                      |
| 🕀 🔘 Transport         | Bacnet Transport Layer                   |
| 🕀 🔘 Network           | Bacnet Network Layer                     |
| 🛨 🛄 Local Device      | Local Bacnet Device [device: 100003]     |
| 🕀 🥜 Tuning Policies   | Bacnet Tuning Policy Map                 |
| 🗆 🔘 License           | MCwCFHZpuH1Zsb5F2Nh/DwYvU/cSFdy1AhQS0gDr |
| 🗆 🔘 uploadOnStart     | 🔘 true 🔻                                 |
| OPTN'AS01             | BacnetDevice {OPTN\$27AS01}              |

11. Restart the station

#### 12. Navigate to **DesigoNetwork -> Local Device.** Set Object Id address to preferred value.

| 🖃 🛄 Local Device | Local Bacnet Device [device:2] |
|------------------|--------------------------------|
| 🗆 🔘 Status       | {ok}                           |
| 🔲 🔘 Fault Cause  |                                |
| 🗆 🔘 Object Id    | device 🔻 2                     |

13. Navigate to **DesigoNetwork -> Bacnet Comm -> Network -> DesigoPort**. Set Network Number. Save the changes.

| Ξ | () D | esigoPort                        | NetworkPort: id=2 net=2 enabled max=2147483( |
|---|------|----------------------------------|----------------------------------------------|
|   |      | 🔵 Network Number                 | 2                                            |
|   | Ð (  | 🔵 Link                           | Desigo Link                                  |
|   |      | 🔵 Status                         | {0k}                                         |
|   |      | Fault Cause                      |                                              |
|   | ⊞ ₿  | <ul> <li>Poll Service</li> </ul> | BacnetMultiPoll                              |
|   |      | Max Devices                      | max                                          |
|   |      | Enabled                          | 🔘 true                                       |
|   |      | 🔵 Port Id                        | 2                                            |
|   |      | 🔵 Port Info                      | Desigo                                       |
|   |      | Port Info                        | Desigo                                       |

# 14. Right click on *DesigoPort* and do *Enable* action to enable port

| Ξ | 0 | Net                | twork   | -           | Bacnet Netv   | vork L   | ayer   |           |       |              |         |         |     |
|---|---|--------------------|---------|-------------|---------------|----------|--------|-----------|-------|--------------|---------|---------|-----|
|   | + | 0                  | Router  | Tabl        | e             |          | Bacnet | Router Ta | ble   |              |         |         |     |
|   | ÷ | $\bigcirc$         | Ip Port | _           | Views         |          | Netwo  | Port: id= | 1 net | =1 disab     | led max | (=21474 | 83( |
|   |   | $\bigcirc$         | Routing | <u>Ene</u>  | Actions       |          |        | Enal      | ole   |              |         |         |     |
|   |   | $\bigcirc$         | Maintai | 20          | New           |          | 0.0    | Disal     | ble   |              |         |         |     |
|   |   | $\bigcirc$         | Minimur | <u>1 Ro</u> | uter Update T | me       | 500    |           |       | ms           |         |         |     |
|   |   | 0                  | Router  | 8           | Cut           | (        | Ctrl+X |           |       | ms           |         |         |     |
|   | П | 0                  | Termina | C           | Сору          |          | Ctrl+C |           |       | s            |         |         |     |
|   |   | $\overline{\circ}$ | Desigo  | Ē           | Paste         |          | Ctrl+V | Port: id= | 2 net | =<br>=2 enab | led may | =21474  | 83/ |
|   |   | -                  |         | Ê           | Paste Special |          |        | l ora id= | Znee  | -2 0100      | icu max | -2117 1 |     |
|   |   |                    | U Ne    | 6           | Duplicate     | 2        | Ctrl+D |           |       |              |         |         |     |
|   |   | +                  | 🔘 Lin   | 0           | Delete        | )esigq   | Delete |           |       |              |         |         |     |
|   |   |                    | 🔘 Sta   | .88         | Find          | $\{ok\}$ |        | -         |       |              |         |         |     |
|   |   |                    | 🔘 Fau   | 88          | SUSE          |          |        | _         |       |              |         |         |     |
|   |   | +                  | ¦- Pol  | Ser         | Link Mark     |          |        |           |       |              |         |         |     |
|   |   |                    | O Ma    | cDe         | Link From     |          |        |           |       |              |         |         |     |
|   |   |                    | 🔘 Ena   | bled        | Link To       | () t     | ue     |           |       |              |         |         |     |
|   |   |                    | Por     | I           | Rename        | 2        | Ctrl+R |           |       |              |         |         |     |
|   |   |                    | O Por   |             | Set Display N | ame      |        |           |       |              |         |         |     |

15. In order to discover network devices go to the **DesigoNetwork Device Manager** and press **Discover** button. If the communication is valid you should see the device list available.

| 💰 🔏 Bacnet 🛙                                                                                                    | Discover Devices |       |           |         |            |              |                         |         | Success  | »     | $\otimes$ |
|----------------------------------------------------------------------------------------------------|------------------|-------|-----------|---------|------------|--------------|-------------------------|---------|----------|-------|-----------|
| Discovered                                                                                                    |                  |       |           |         |            |              |                         |         |          | 1 ob  | jects     |
| Device Name                                                                                                    | Device ID        | Netwk | MAC Addr  | Vendor  |            |              | Model                   | Objects |          |       | <b>₽</b>  |
| OPTN'AS01                                                                                                    | device:2098177   | 2     | 0101      | Siemens | Building 1 | Technologies | PX COMPACT, PXC36       | 173     |          |       |           |
|                                                                                                    |                  |       |           |         |            |              |                         |         |          |       |           |
|                                                                                                    |                  |       |           |         |            |              |                         |         |          |       |           |
| Database                                                                                                    |                  |       |           |         |            |              |                         |         |          | 1 obj | jects     |
| Name                                                                                                    | Exts             | Devi  | ce ID     | Status  | Netwk      | MAC Addr     | Vendor                  | I       | Model    |       | Ę₽        |
| OPTN'AS01                                                                                                    | 🌘 🕰 🐻 🆓          | devid | e:2098177 | {ok}    | 2          | 0101         | Siemens Building Techno | ologies | PX COMPA | CT, P | XC36      |
|                                                                                                    |                  |       |           |         |            |              |                         |         |          |       |           |
| 4                                                                                                    |                  | []    | [         |         |            |              |                         |         |          |       | 1         |
| New Folder     New     Edit     Match       Image: Concel     Add     Match       Image: Concel     Add     Match |                  |       |           |         |            |              |                         |         |          |       |           |

 Add the devices by drag`n`drop or by pressing Add button. Select DesigoDevice (not BacnetDevice) type for added devices.

*Note*: due to a bug in Niagara framework, it could fail to properly discover points in Desigo controllers using **ReadPropertyMultiple** service. The property **ReadPropertyMultiple** under **DesigoDevice** is set to **false** by default to circumvent this bug. After points are discovered and added to database, this property should be set to **true** to increase communication efficiency.

17. In order to do device point discovery navigate to device **Point Manager**.

18. To do a point discovery press **Discover** button.

| 💰 🔏 Bacnet Discover Points |                  |                                                                                                    |               |                |              |       |              | Success » | C    | 3        |
|----------------------------|------------------|----------------------------------------------------------------------------------------------------|---------------|----------------|--------------|-------|--------------|-----------|------|----------|
| Discovered                 |                  |                                                                                                    |               |                |              |       |              | 173 o     | bjec | ts       |
| Object Name                |                  | Object ID                                                                                                    |               | Proper         | ty ID        | Index | Value        |           |      | ₽.       |
| 🕀 💿 B1'1Ahu'OAT            |                  | analogInput:                                                                                                    | 1             | presen         | ntValue      |       | 0.00         |           |      | ٠        |
| 🕀 🔘 B1'1Ahu'TFr            |                  | analogInput:                                                                                                    | 2             | presen         | ntValue      |       | 0.00         |           |      |          |
| 🕀 🔘 B1'1Ahu'1TSup          |                  | analogInput:                                                                                                    | 3             | presen         | ntValue      |       | 0.00         |           |      |          |
| B1'2HwGrp'1Blr'4LTHWFlw    |                  | analogInput:                                                                                                    | 4             | presen         | ntValue      |       | 0.00         |           |      |          |
| B1'2HwGrp'3CT1'TLTHWRt     | n                | analogInput:                                                                                                    | 5             | presen         | tValue       |       | 0.00         |           |      |          |
| B1'2HwGrp'3CT1'TSpce       |                  | analogInput:                                                                                                    | 6             | presen         | itValue      |       | 0.00         |           |      |          |
|                            |                  | analogInput:                                                                                                    | 7             | presen         | itValue      |       | 0.00         |           |      |          |
| B1'1Ahu'AHUEnaOP           |                  | analogOutpu                                                                                                    | t:1           | presen         | itValue      |       | 10.00        |           |      | -        |
| •                          | 111              | 1                                                                                                    |               |                |              |       |              |           |      |          |
| Database                   |                  |                                                                                                    |               | _              |              |       |              | 19 d      | bier | te       |
| Name                       | Out              |                                                                                                    | Object ID     | P              | Property ID  | Index | Read         | Write     |      | <b>H</b> |
| B1'1Abu'OAT                | 0.0 °C {ok}      |                                                                                                    | analogInput:  | 1 P            | resent Value | -1    | Polled       | readonly  |      |          |
| B1'1Ahu'TFr                | 0.0 °C {ok}      |                                                                                                    | analogInput:  | 2 P            | resent Value | e -1  | Polled       | readonly  |      |          |
| B1'1Ahu'1TSup              | 0.0 °C {ok}      |                                                                                                    | analogInput:  | 3 P            | resent Value | 2 -1  | Polled       | readonly  | _    |          |
| B1'2HwGrp'1Blr'4LTHWFlw    | 0.0 °C {ok}      |                                                                                                    | analogInput:4 |                | resent Value | e -1  | Polled       | readonly  | _    | Ξ        |
| B1'2HwGrp'3CT1'TLTHWRtn    | 0.0 °C {ok}      |                                                                                                    | analogInput:  | 5 Present Valu |              | e -1  | Polled       | readonly  | _    | _        |
| B1'2HwGrp'3CT1'TSpce       | 0.0 °C {ok}      |                                                                                                    | analogInput:  | 6 Present Valu |              | e -1  | Polled       | readonly  |      |          |
| B1'2HwGrp'2HWS'1THws       | 0.0 °C {ok}      |                                                                                                    | analogInput:  | 7 P            | resent Value | e -1  | Polled       | readonly  | _    |          |
| B1'1Ahu'AHUEnaOP           | 0.0 % {disabled, | stale} @ def                                                                                                    | analogOutpu   | t:1 P          | resent Value | e -1  | unsubscribed | Writable  |      |          |
| B1'1Ahu'VlvHtr             | 0.0 % {disabled, | stale} @ def                                                                                                    | analogOutpu   | t:2 P          | resent Value | e -1  | unsubscribed | Writable  |      |          |
| B1'1Ahu'VlvPreHtr          | 0.0 % {disabled, | stale} @ def                                                                                                    | analogOutpu   | t:3 P          | resent Value | e -1  | unsubscribed | Writable  |      |          |
| B1'2HwGrp'2HWS'EnableOP    | 0.0 % {disabled, | stale} @ def                                                                                                    | analogOutpu   | t:4 P          | resent Value | e -1  | unsubscribed | Writable  |      | -        |
| 📔 New Folder               | New              | Designment of the second second secon | 🏥 Discove     | er 🗌           | 🛞 Cance      | 1     | Add          | Match     |      |          |

19. Add the points by drag`n`drop or by pressing **Add** button.

20. Writable output points are disabled by default to avoid accidental rewrite – enable them.